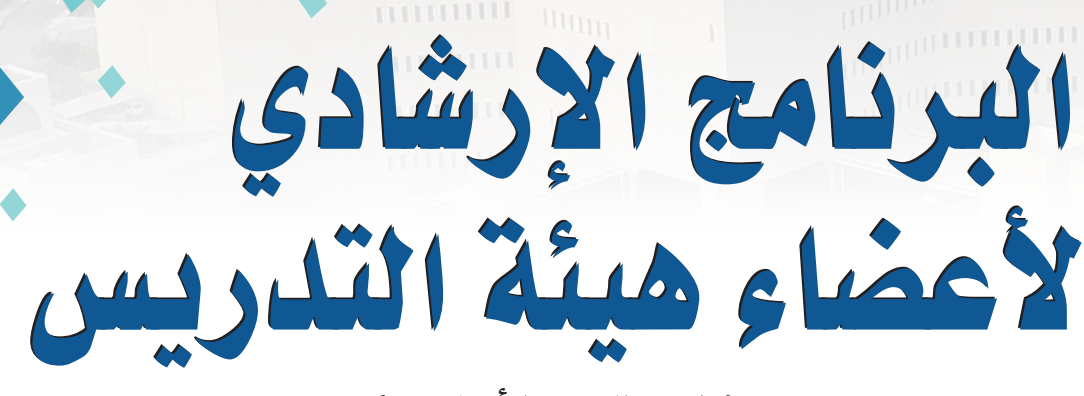

(المستوى الأساسي)

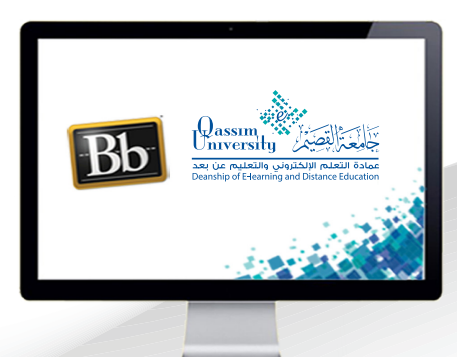

🛃 الدخول إلى النظام

عزيزي عضو هيئة التدريس بعد الانتهاء من قراءة هذا الملف ستتمكن بإذن الله تعالى من: >> الوصول إلى موقع جامعة القصيم على الإنترنت. >> الدخول إلى نظام إدارة التعلم البلاك بورد الخاص بجامعة القصيم. >> الدخول إلى مقررك الإلكتروني عبر نظام البلاك برود.

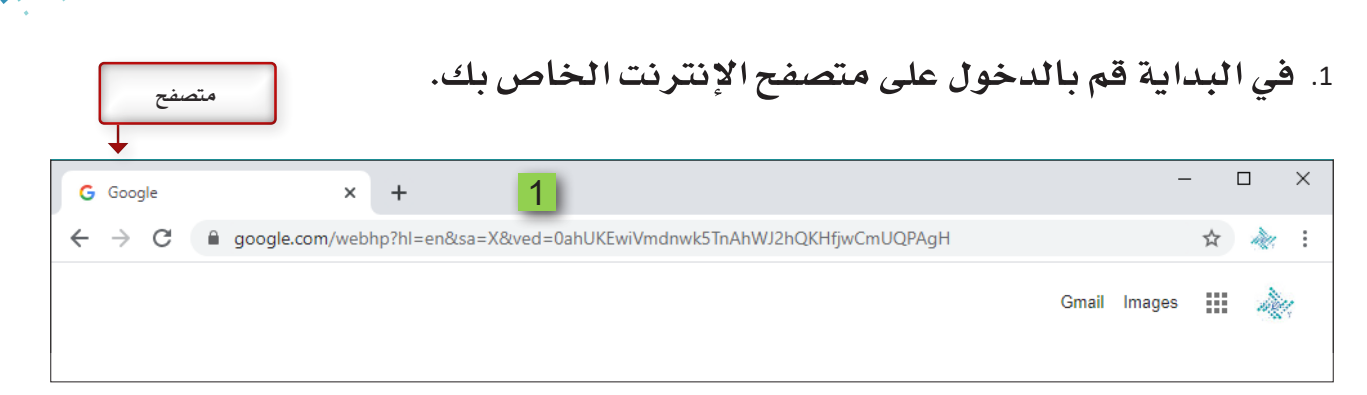

 ابدأ بكتابة الموقع الإلكتروني لجامعة القصيم qu.edu.sa ثم قم بالضغط على مفتاح إدخال من لوحة المفاتيح وانتظر حتى يتم تحميل الموقع على متصفح الإنترنت الخاص بك.

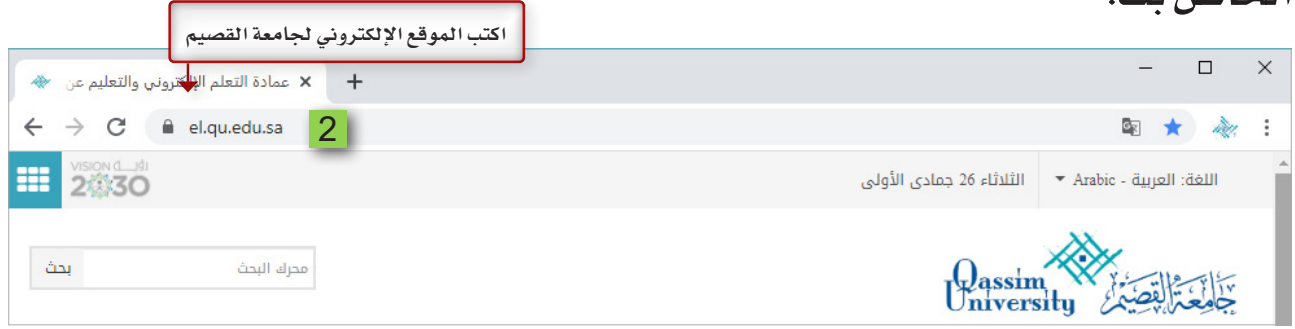

- 3. والآن للدخول إلى نظام التعلم الإلكتروني الخاص بجامعة القصيم قم بالذهاب إلى
  - أسفل الصفحة قم بالضغط على تبويب أعضاء هيئة التدريس.
    - 4. قم بالضغط على رابط التعلم الإلكتروني.

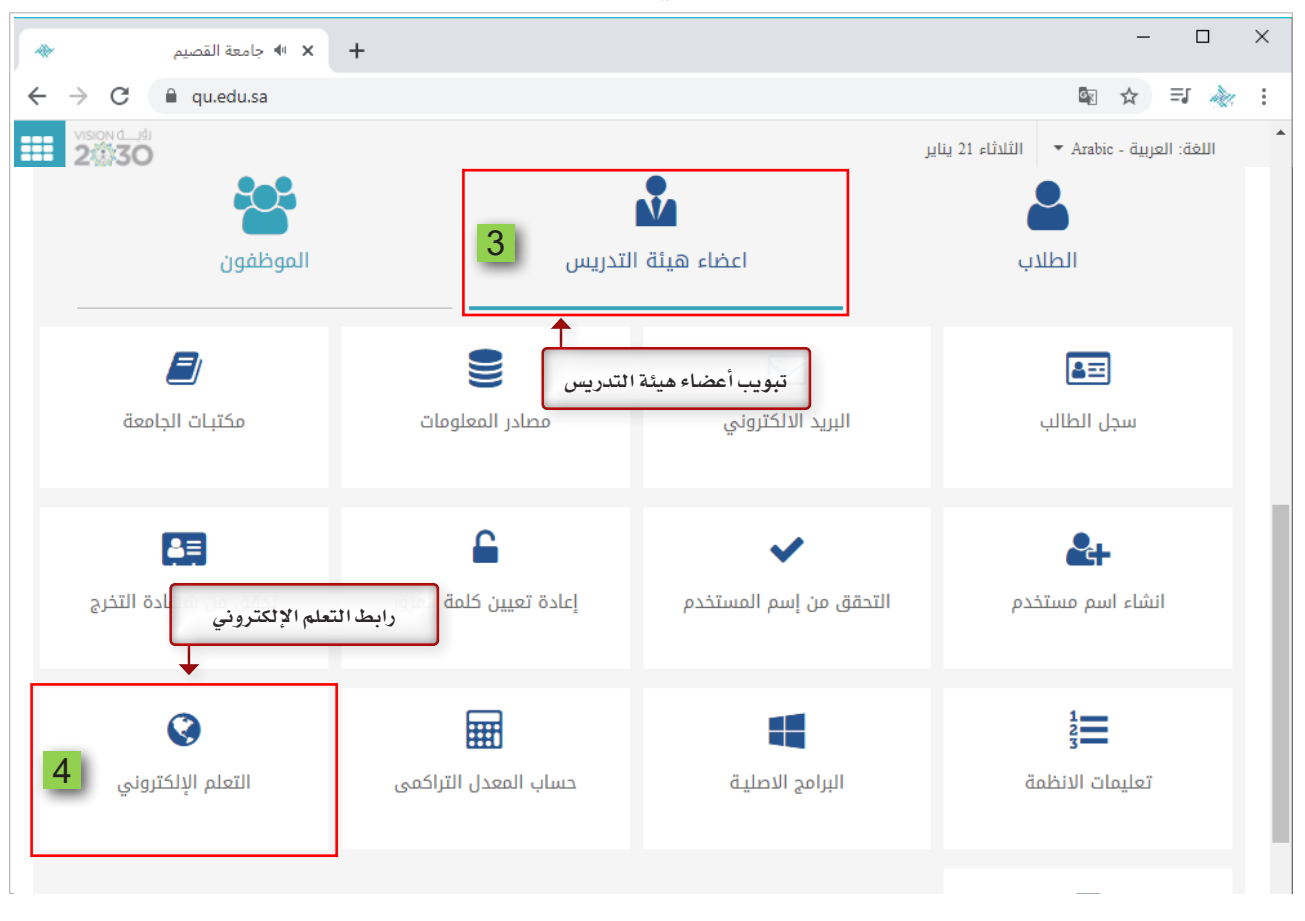

 5. تظهر لك شاشة الدخول إلى نظام التعلم الإلكتروني بلاك بورد الخاص بجامعة القصيم.

 .6 يمكنك اختيار اللغة المناسبة لتصفح نظام التعلم الإلكتروني بلاك بورد عن طريق اختيار اللغة من الجزء الأعلى من الشاشة ولتكن اللغة العربية.

| Blackboard Learn × +                                                                           | -     |        | ×    |
|------------------------------------------------------------------------------------------------|-------|--------|------|
| ← → C                                                                                          | 0-7 ★ | - All  | :    |
| Home Deanship of E-learning and Distance Education Announcement                                | 6     | لعربية | II Î |
| شاشة الدخول إلى نظام التعلم الإلكتروني بلاك بورد                                               | اللغة | اختيار |      |
| للتعليم الإلكتروني والتعليم عن بعد<br>Blackboard Deanship of E-learning and Distance Education |       |        |      |
| USERNAME                                                                                       |       |        |      |
| PASSWORD                                                                                       |       |        |      |
| Login Forgot Your Password?                                                                    |       |        |      |
| Sign in with third-party account                                                               |       | •      |      |
|                                                                                                |       |        |      |
|                                                                                                |       |        |      |

7. و للدخول إلى النظام الإلكتروني بلاك بورد عليك كتابة رقمك الوظيفي في الجزء الخاص باسم المستخدم؛ حيث أن رقمك الوظيفي يعتبر هو اسم المستخدم، ثم ابدأ بكتابة رقم الهوية الوطنية أو رقم الإقامة في الجزء الخاص بكلمة المرور حيث إن رقم الهوية أو الإقامة يعتبر هو كلمة المرور.

8. بعد كتابة اسم المستخدم وكلمة المرور قم بالضغط على زر تسجيل الدخول.

| 7 | Welcome to<br>Blackboard Deanship of E-learning and Distance Education        |
|---|-------------------------------------------------------------------------------|
|   | اسم المستخدم                                                                  |
|   | كلمة المرور                                                                   |
| 8 | مسيت كلمة المرور الخاصة بك؟ تسجيل الدخول<br>رقم الهوية الوطنية أو رقم الإقامة |

9. بمجرد الدخول إلى الصفحة الخاصة بك يظهر اسمك في أعلى الشاشة.

| Blackboard Learn – مرحبًا, أستاذ 🗙 🕂 |                                          | - □ >                     |
|--------------------------------------|------------------------------------------|---------------------------|
|                                      | ction?tab_tab_group_id=_1_1              | 🗟 🌣 🗼                     |
| Qassim<br>Dassim<br>niversity        | e-Library الخدمات e-Library              | المؤسسة المقررات الدراسية |
|                                      |                                          | المؤسسة لوحة الإعلامات    |
| تخصيص صفحة                           |                                          | إضافة وحدة نمطية          |
| المقررات الدراسية                    | 시 رسائل الإعلام الخاصة بي                | 🔻 الأدوات                 |
| ♦ تعليمات عند الطلب                  | 🔻 منتديات المجموعة                       | رسائل الإعلام             |
| المامى 🔻                             | أنت غير مشترك حاليًا في أي منتدى مجموعة. | التقويم<br>المهام         |
|                                      |                                          | التقديرات الخاصة بي       |
|                                      |                                          | إرسال بريد                |
|                                      |                                          | دليل المستخدم             |
|                                      |                                          | دفتر العناوين             |
|                                      |                                          | 5 I I. I.                 |